# **OPERATING MANUAL**

### **DPH5005 Digital Power Supply Upper Computer**

(For Win7 and above)

#### **1** Communication Board Connetion

1.1 Wire Communication Board Connection

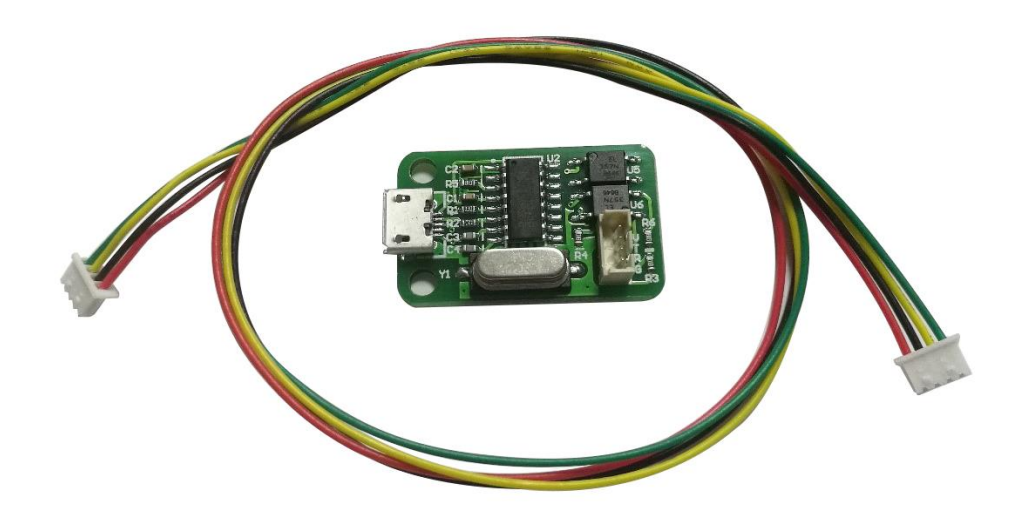

Open data package, double click CH341SER.EXE and install drive program of communication board.

CH341SER.EXE
 DPH5005 CNC Communication Protocol V1.2.pdf
 DPH5005 Operating Manual.pdf

DPH5005 PC Software V1.5.rar

After installation, please use the attach cable to connect digital power supply with communication board, and use USB cable to connect Micro UBB port with PC.

#### Digital power supply communication data setting:

Keep pressing ↑ button to power on, then enter into data setting interface. Press ↑ or ↓ to choose data, then press knob to adjust the value. After adjustment, press twice shortly SET key to exist data setting, and those data are stored automatically.
COMM: Communication stitch setting, ON represents opening communication, OFF represents closing communication.
ADDR: Digital power supply address code, range 001-255.
BAUD: Communication baud rate, 2400, 4800, 9600, 19200 adjusting.
BPIN: Bluetooth PIN Code Pairing, 0000-9999, useless for wire communication.

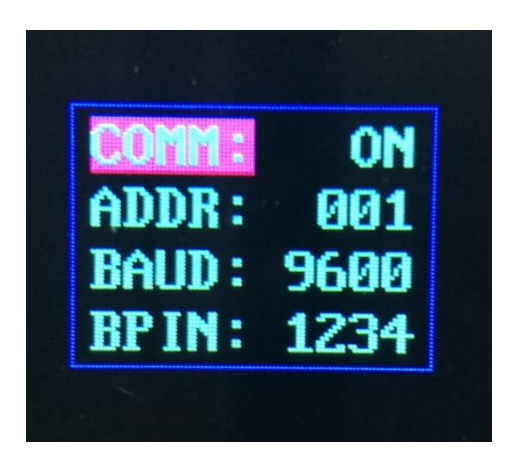

1.2 Bluetooth communication board

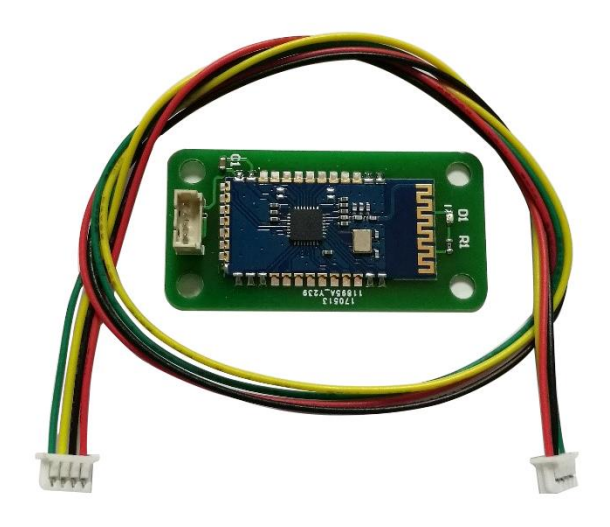

Bluetooth communication board is Bluetooth 2.0 protocol. Please use the attached cable to connect digital power supply with bluetooth communication board. After power on, the LED on the board will blink; so the bluetooth is in the state of searching. Now open the PC bluetooth and right click bluetooth icon to add device. Laptop can use its own blue teeth, and desktop can use the attached USB bluetooth adapter. When you insert the adapter into desktop, the driver will be installed automatically, and there will be bluetooth icon on desk state bar.

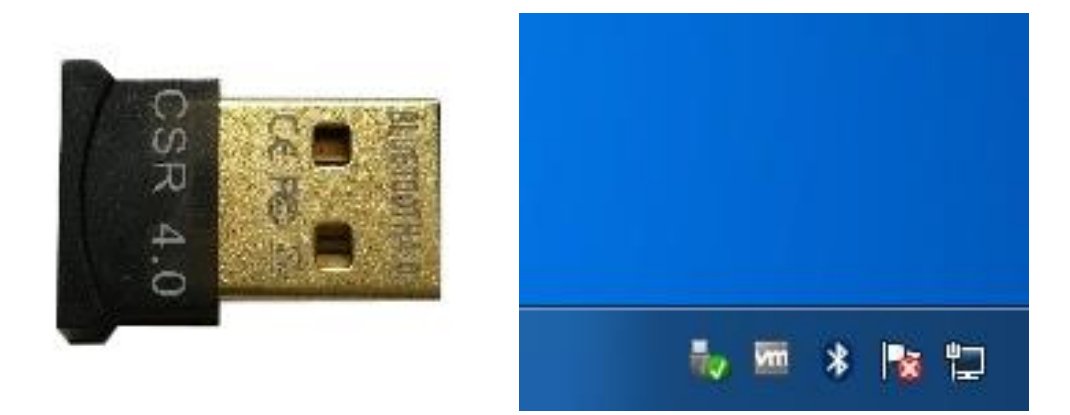

After searching, the bluetooth device will show and the last 3 bit 001 of name represent address code of digital power supply.

| Add a device                                                                               |                             | <b></b> |
|--------------------------------------------------------------------------------------------|-----------------------------|---------|
| Select a device to add to this compute<br>Windows will continue to look for new devices an | er<br>nd display them here. |         |
| DPH5005_001<br>Bluetooth<br>Other                                                          |                             |         |
| What if Windows doesn't find my device?                                                    |                             |         |
|                                                                                            | Next                        | Cancel  |

When connect bluetooth device, please enter pairing code, the default password is 1234.

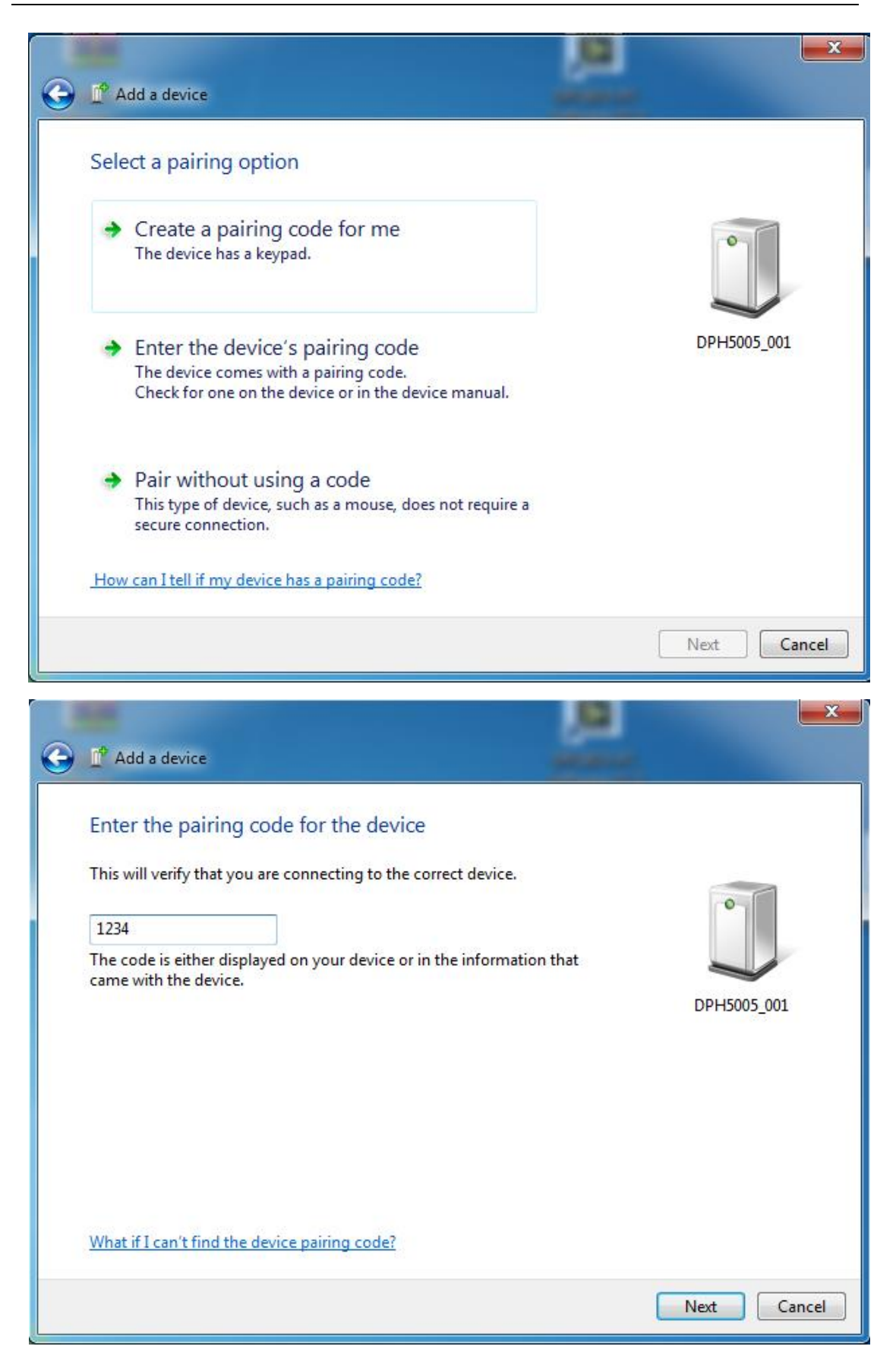

After connecting, the system will download and install Virtual serial port driver of bluetooth automatically. The smaller number CMO is what we use, eg COM3, we need to choose COM3 on upper computer.

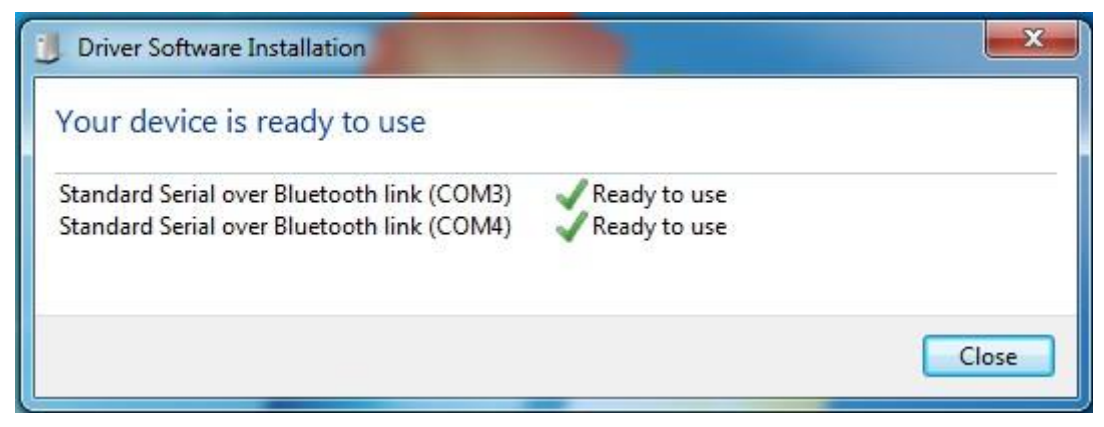

If we need to adjust communication data, the operation is similar as wire communication.

#### Note:

1, The power supply voltage of communication interface is DC 3.3V and power supply ability is limit. Don't connect other big power bluetooth or WIFI module, otherwise it will be burnt.

2, when using the bluetooth communication function, if power off for digital power supply, you need to choose COM interface to connect bluetooth module again after power on.

3, If the LED on bluetooth module is blinking, it shows it is on the state of disconnection. If LED is lighting, it shows it is on the state of connection

4, When using bluetooth function, don't put bluetooth module in the metal box, otherwise it will affect signal strength.

5, When changing communication data of digital power supply, you must disconnect bluetooth with PC, the LED will be blinking. Otherwise you can change the data of bluetooth board.

6, For computer operating system, please install official version. if you install pirated or lite operating system, there may be a lack of bluetooth virtual serial port driver on those operating system, and the system can't assign COM port to bluetooth board. And it can't communicate with the upper computer.

2. Instal the upper computer software Open data package, unzip upper computer software.

ACH341SER.EXE

DPH5005 CNC Communication Protocol V1.2.pdf

🔁 DPH5005 Operating Manual.pdf

DPH5005 PC Software V1.5.rar

Double click setup.exe and install upper computer software.

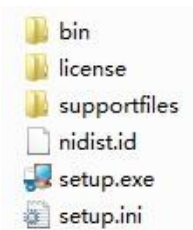

Select installation directory, and click next.

| Destination Directory<br>Select the installation directories.                                |                                                                             |
|----------------------------------------------------------------------------------------------|-----------------------------------------------------------------------------|
| All software will be installed in the followin<br>different location, click the Browse butto | ng locations. To install software into a<br>n and select another directory. |
| Directory for DPH5005 PC Software V<br>C:\Program Files (x86)\DPH5005\                       | 1.5 Browse                                                                  |
| A CANADA AND A CANADA AND A CANADA AND A CANADA SAND SAND SAND SAND SAND SAND SAND           |                                                                             |

Click next to install, and wait installation to complete.

## Hangzhou Ruideng Technology Co., Ltd.

| DPH5005 PC Software V1.5                                                                                   |                    |                  |                       |        | x |
|----------------------------------------------------------------------------------------------------|--------------------|------------------|-----------------------|--------|---|
| Start Installation<br>Review the following summary be                                                      | efore continuing.  |                  |                       |        |   |
| Adding or Changing<br>• DPH5005 PC Software V1.5 Files<br>Click the Next button to begin installation. Cli | ick the Back butto | on to change the | installation settings | š. –   |   |
|                                                                                                    | Save File          | << Back          | Next >>               | Cancel |   |
| DPH5005 PC Software V1.5                                                                                   |                    |                  | -                     |        | × |
| Installation Complete                                                                                      |                    |                  |                       |        |   |
| The installer has finished updating you                                                                    | ır system.         |                  |                       |        |   |
|                                                                                                    |                    |                  |                       |        |   |
|                                                                                                    |                    |                  |                       |        |   |
|                                                                                                    |                    |                  |                       |        |   |

#### 3 Software operating

Double click short-cut icon on the desk to open upper computer software.

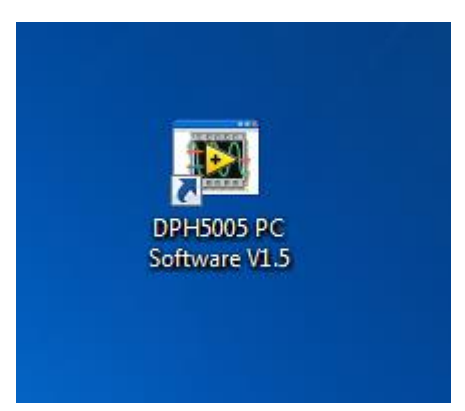

After opening software, select serial port, baud rate and slave address, and cli ck online to communicate. After online, all the button of digital power supply are locked automatically; click "open" to open output of digital power supply. Basic function contai ns voltage and current setting, quick call out and brightness adjustment function. Advanc ed function contains data group reads and writes, automatic test, voltage scan and current scan function.

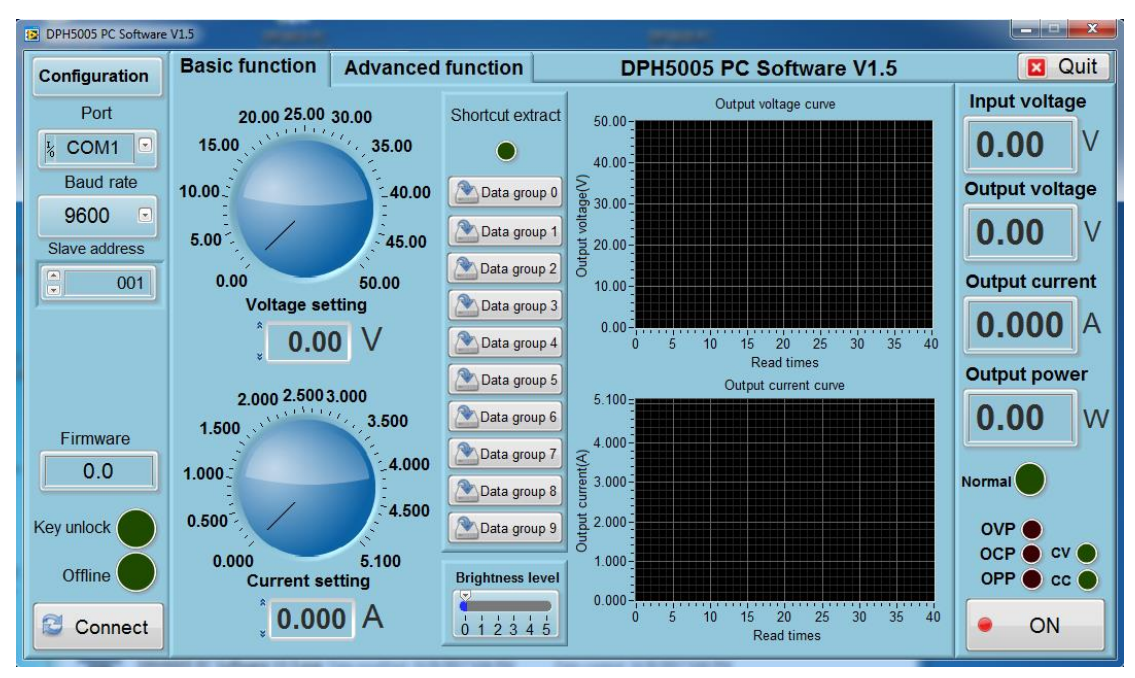

| B DPH5005 PC Software V1.5 |                                     |                |                       |                        |                |  |  |
|----------------------------|-------------------------------------|----------------|-----------------------|------------------------|----------------|--|--|
| Configuration              | Basic function Adva                 | inced function | DPH5005 P             | C Software V1.5        | 🛛 Quit         |  |  |
| Port                       | Data group operation                | ion            | Auto test             | Voltage scan           | Input voltage  |  |  |
| K COM1                     | Data group 0                        | Ster           |                       | Output current(A)      | 0.00 V         |  |  |
| Baud rate                  |                                     | Voltage(V      | ) Current(A) Delay(S) | Start voltage(V) 0.00  | Output voltage |  |  |
| 9600 💌                     | U-SET 0.00 U-SET                    | 5.00 1 0.00    |                       | Stop voltage(V) = 0.00 | 0.00 V         |  |  |
| Slave address              | I-SET 0.000 I-SET 5                 | 5.100 2 0.00   |                       | Step voltage(V) 0.00   | Output current |  |  |
|                            | S-OVP 0.00 S-OVP 5                  | 51.00 3 0.00   |                       | Delay(S)               |                |  |  |
|                            | S-OCP 0.000 S-OCP 5                 | 5.200 4 0.00   | .0.000                |                        | 0.000 A        |  |  |
|                            | S-OPP 0.0 S-OPP 2                   | 265.2 5 0.00   | 0.000                 | Run Stop               | Output power   |  |  |
|                            | B-LED 0 B-LED                       | 4 6 0.00       | 0.000 1.0             | Current                | <b>0.00</b> w  |  |  |
| Firmware                   | M-PRE                               | 0 7 0.00       | 0.000 1.0             | Output voltage(V)      | 0.00           |  |  |
| 0.0                        | S-INT S-INT                         | 0 8 0.00       | 0.000                 | Start current(A) 0.000 | Normal         |  |  |
| Key unlock                 | M-PRE: The value 0 is OFF, and 1    | is ON 9 0.00   | 0.000 1.0             | Stop current(A)        | OVP            |  |  |
|                            | S-INT : The value 0 is OFF, and 1 i | 10 0.00        | 0.000 1.0             | Step current(A)        | OCP CV         |  |  |
| Offline                    |                                     |                |                       | Delay(S)               | OPP • cc •     |  |  |
| Connect                    | Read •                              | Write          | Stop                  | Run Stop               | • ON           |  |  |

Hangzhou Ruideng Technology Co., Ltd.